Vous pouvez annuler votre inscription en vous connectant sur le site UJALU comme pour votre inscription

Ensuite :

1 aller dans le menu "Consulter" 2 cliquer sur "Mes inscriptions" UNIVERSITÉ De lorraine UN JOUR 1 Pro 0 Ma fiche Mes inscriptions Vous êtes élève de première ou de tern (générale ou le technologique) ? RIRE À UJALU (« UN JOUR À L'UNIVERSITÉ ») : ient d'UJALU : du 13 au 17 février 2023 Déro Ouverture des inscriptions (procedure) : à compter du 16 janvier 2023
S'INSCRIRE à un/des cours : La liste des cours proposés est mise à sés est mise à jour au

## Ensuite, tout à droite du détail de votre inscription

Cliquer sur la poubelle pour annuler celle-ci

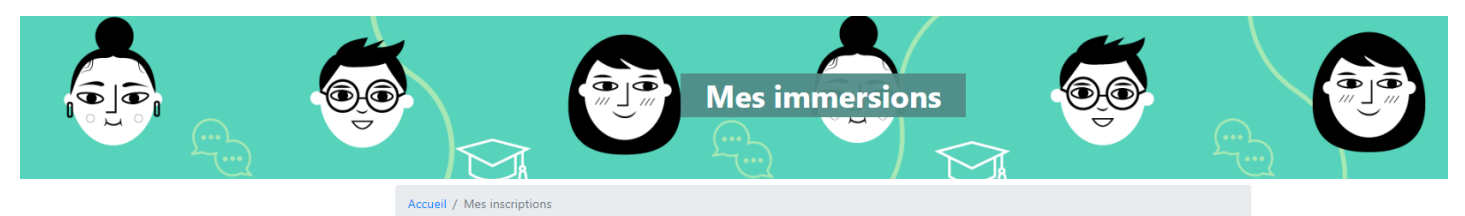

Vous

Mes immersions Mes évènements

| Immersions à venir  |         |                      |      |                                            |                       |                                  |              |                                                                                                    |  |  |  |  |  |  |
|---------------------|---------|----------------------|------|--------------------------------------------|-----------------------|----------------------------------|--------------|----------------------------------------------------------------------------------------------------|--|--|--|--|--|--|
|                     |         |                      |      |                                            | Rechercher            |                                  |              |                                                                                                    |  |  |  |  |  |  |
| satrice             |         | Cours 11             | Type | Campus 11                                  | Lieu de rencontre     | Date et heuret                   | Intervenants | Infos complémentaires                                                                                      |  |  |  |  |  |  |
| et Langues          | - Nancy | Anglais - Traduction | TD   | Campus Lettres et sciences humaines (CLSH) | Bâtiment A<br>A331bis | 14 février 2023<br>13h00 - 14h00 | Martin Aude  | Merci de vous rendre directement à la salle indiquée. Si besoin, vous pouvez vous adresser au point d'accu |  |  |  |  |  |  |
| Précédent 1 Suivant |         |                      |      |                                            |                       |                                  |              |                                                                                                    |  |  |  |  |  |  |

Ensuite :

1 choisir un motif d'annulation dans le menu déroulant 2 et cliquer sur "je confirme l'annulation"

|                                           |                         | Mes                              | immer        | sions             |               | <u>O</u> O           |                         |  |
|-------------------------------------------|-------------------------|----------------------------------|--------------|-------------------|---------------|----------------------|-------------------------|--|
| Accueil / Mes inscr Ann                   | nuler une inscription × |                                  |              |                   |               |                      |                         |  |
| Ve                                        | <u> </u>                |                                  |              |                   |               |                      |                         |  |
|                                           | e confirme l'annulation | <u> </u>                         | ſ            |                   |               |                      |                         |  |
|                                           |                         |                                  | Rechercher : |                   |               |                      |                         |  |
| ampus 11                                  | Lieu de rencontrett     | Date et heureți                  | Intervenants | Infos complémen   | ntaires       |                      |                         |  |
| ampus Lettres et sciences humaines (CLSH) | Bâtiment A<br>A331bis   | 14 février 2023<br>13h00 - 14h00 | Martin Aude  | Merci de vous ren | dre directeme | nt à la salle indiqu | uée. Si besoin, vous po |  |
|                                           |                         |                                  | Pré          | cédent 1 Suiv     | ant           |                      |                         |  |